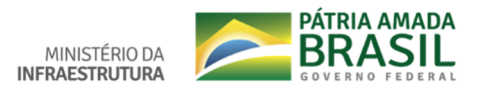

## Tutorial – Cadastro no SEI (usuário externo)

Entre no portal do Ministério da Infraestrutura <u>https://infraestrutura.gov.br/</u> e clique na aba a sua esquerda "TRANSITO" / Denatran. Conforme a imagem abaixo:

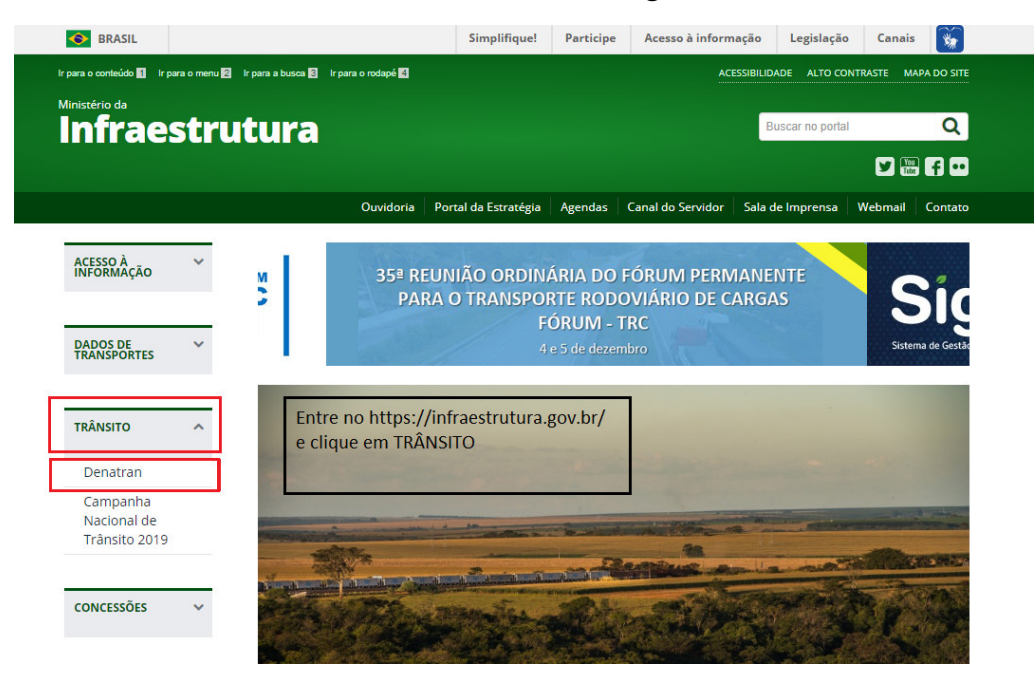

## Clique em: Peticionamento Eletrônico - SEI.

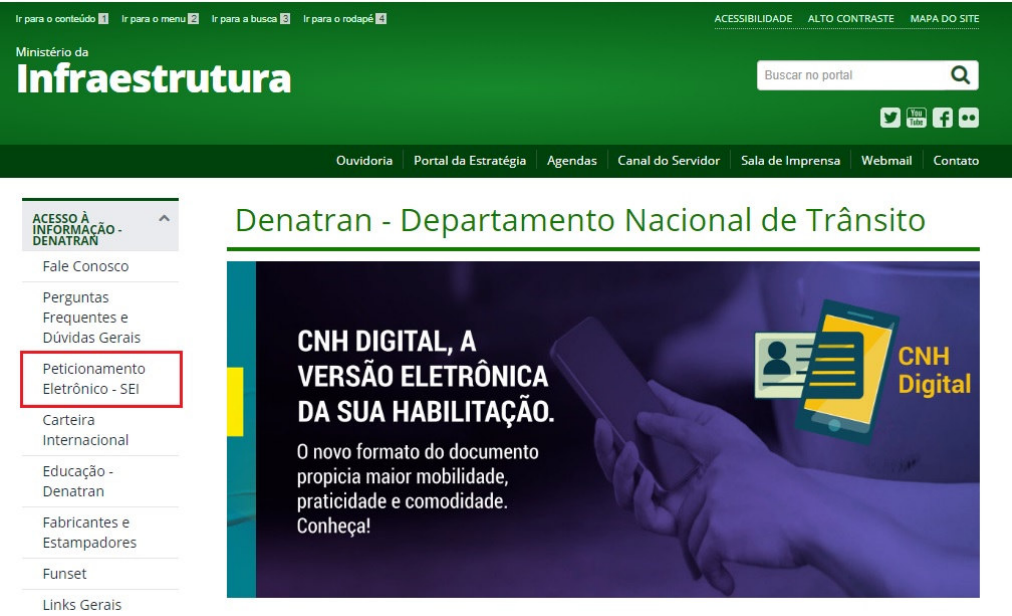

Clique em: Protocolo Eletrônico - SEI para realizar o cadastro.

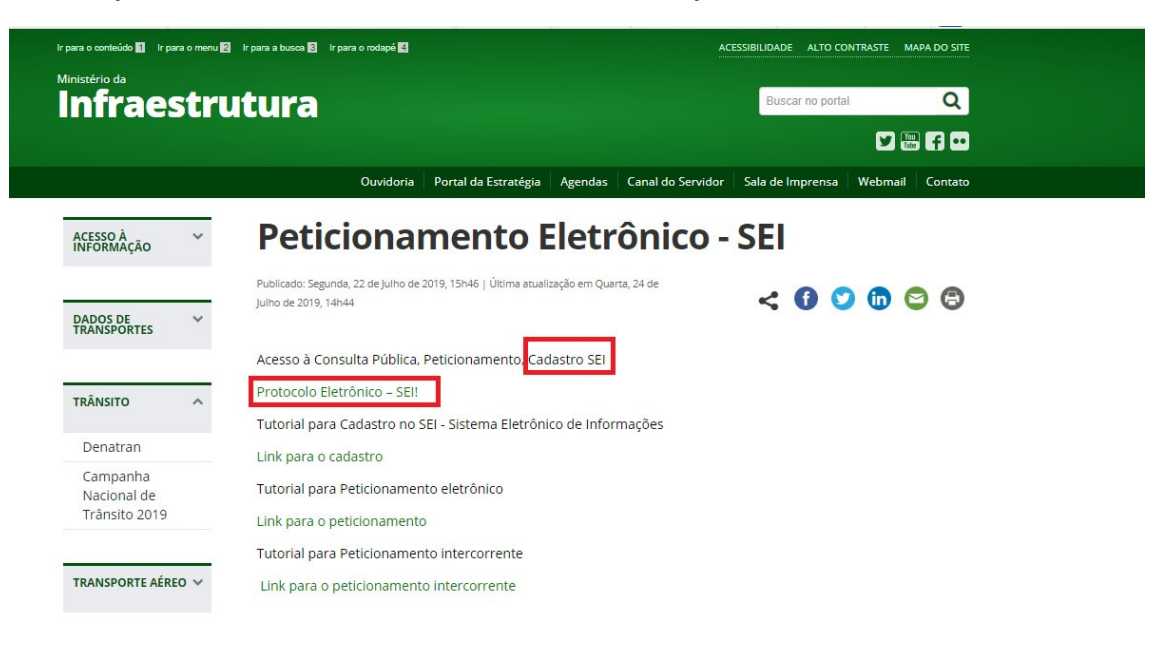

Clique em: Faça seu cadastro.

#### CIDADANIA

# Protocolo Eletrônico – SEI!

.....

Publicado: Quarta, 07 de Fevereiro de 2018, 18h51 | Última atualização em Quinta, 18 de Abril de 2019, 15h58

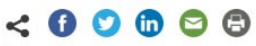

Por meio do Sistema Eletrônico de Informações, o SEI, os cidadãos podem participar de processos administrativos relativos ao Ministério dos Transportes, Portos e Aviação Civil. Não é preciso vínculo a nenhuma pessoa jurídica. Basta fazer o cadastro para obtenção de login e senha para acesso externo ao SEI.

A partir deste cadastro, os usuários podem dar entrada em documentos, solicitar o acompanhamento de determinados processos ou assinatura de contratos, convênios, termos, acordos e outros instrumentos congêneres celebrados com o Ministério. Para visualização do conteúdo, será necessária a autorização da área que estiver trabalhando com o processo solicitado.

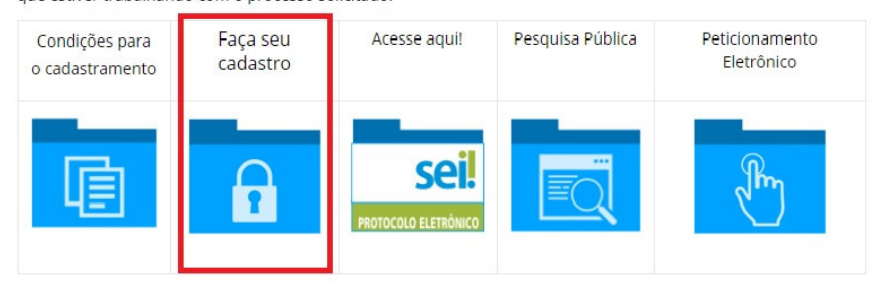

Preencha o cadastro e leia as instruções à sua direita.

| MINISTÊRIO DA INFRAESTRUTURA                                                                                              |                  |                                                                                                    |
|----------------------------------------------------------------------------------------------------|------------------|----------------------------------------------------------------------------------------------------|
| seil                                                                                                    |                  |                                                                                                    |
| Cadastro de Usuário Externo                                                                                               |                  | 1º Passo: Verificar se o orgão pelo qual está se<br>cadastrando é o Ministério da Infraestrutura.<br>Conto cuparior à accuerda                                                                                                    |
| Nome do Representante:                                                                                                    |                  | canto superior a esquerua.                                                                                                    |
| CPF: RG:                                                                                                    | Órgão Expedidor: | 2º Passo: Realizar o cadastro com todas as<br>informações solicitadas e gerar uma senha de<br>8 caracteres (letras e números) e enviar                                                                                                    |
| Endereço Residencial:                                                                                                    |                  | 3º Passo: O cadastro no SEl usuário Externo<br>só poderá ser realizado por pessoa física.                                                                                                    |
| Complemento:<br>Estado: Cidade:                                                                                           | Bairro:<br>CEP:  | 4º Passo: Depois de preenchido o formulário de<br>cadastro online do link ao final desta página, será<br>enviado e-mail automático com orientações adicionais<br>para a liberação do login como Usuário Externo do SEI                                                                                                    |
| E-mail:<br>Senha (no mínimo 8 caracteres com letras e números):<br>Confirmar Senha:<br>Digite o código da<br>Enviar Vetar | imagem ao lado   | 5º Passo: O usuário deverá enviar para o endereço eletrônico:<br>protocolo.geral@infraestrutura.gov.br cópia dos documentos<br>pessoais (RG, CPF ou CNH) e comprovante de residência. Após<br>o recebimento da documentação é que o Protocolo Geral do<br>Minfra libera o acesso para logar no SEL Os telefones do<br>Protocolo são: (61) 2029-7282/7283/8108/8109 |

Será possível realizar o login após a validação do seu cadastro pelo Protocolo Geral do Ministério da Infraestrutura.

| SCI: |      |                                                                                                    | Após a validação do<br>cadastro é que será<br>possível realizar o login<br>para o acesso ao SEI. |
|------|------|----------------------------------------------------------------------------------------------------|--------------------------------------------------------------------------------------------------|
|      | sei! | Acesso para Usuários Externos<br>E-mail:<br>Senha:<br>Contina Esqueor mona senha<br>Clique aqui se você ainda não está cadastrado | Insira o e-mail e senha<br>que foram cadastrados                                                 |
|      |      |                                                                                                    |                                                                                                  |

Após a validação do cadastro no SEI, clique em Peticionamento Eletrônico.

|                                                  |    | Protoco                                                                              | o Eletré                                                                                   | ònico – S                                                                     | EI!                                                                               |                                                                            |
|--------------------------------------------------|----|--------------------------------------------------------------------------------------|--------------------------------------------------------------------------------------------|-------------------------------------------------------------------------------|-----------------------------------------------------------------------------------|----------------------------------------------------------------------------|
| DADOS DE<br>FRANSPORTES                          | ~  |                                                                                      |                                                                                            |                                                                               |                                                                                   |                                                                            |
|                                                  | =1 | Publicado: Quarta, 07 de Feve<br>de Abril de 2019, 15h58                             | reiro de 2018, 18h51   Últi                                                                | ma atualização em Quinta, 1                                                   | · < (                                                                             | 9 0 0 0                                                                    |
| rânsito                                          | ~  | Por meio do Sistema I<br>administrativos relativo<br>pessoa iurídica. Basta          | eletrônico de Inforn<br>os ao Ministério dos<br>fazer o cadastro par                       | mações, o SEI, os cida<br>Transportes, Portos e<br>a obtenção de login e      | idãos podem participar d<br>e Aviação Civil. Não é pre<br>senha para acesso exter | de processos<br>eciso vínculo a nenhuma<br>rno ao SEI.                     |
| RANSPORTE AÉREO                                  | ~  | A partir deste cadastro                                                              | , os usuários poden                                                                        | n dar entrada em doc                                                          | umentos, solicitar o acon                                                         | npanhamento de                                                             |
|                                                  |    | congêneres celebrados                                                                | os ou assinatura de<br>s com o Ministério. I                                               | contratos, convênios,<br>Para visualização do c<br>olicitado                  | termos, acordos e outro<br>onteúdo, será necessária                               | os instrumentos<br>a a autorização da área                                 |
| RANSPORTE<br>IQUAVIARIO                          | ~  | congêneres celebrados<br>que estiver trabalhand<br>Condições para<br>o cadastramento | os ou assinatura de<br>s com o Ministério. I<br>o com o processo s<br>Faça seu<br>cadastro | contratos, convênios,<br>Para visualização do c<br>olicitado.<br>Acesse aqui! | termos, acordos e outro<br>onteúdo, será necessária<br>Pesquisa Pública           | os instrumentos<br>a a autorização da área<br>Peticionamento<br>Eletrônico |
| RANSPORTE<br>IQUAVIARIO<br>RANSPORTE<br>ERRESTRE | ~  | congêneres celebrado:<br>que estiver trabalhand<br>Condições para<br>o cadastramento | os ou assinatura de<br>s com o Ministério. I<br>o com o processo s<br>Faça seu<br>cadastro | contratos, convênios,<br>ara visualização do c<br>olicitado.<br>Acesse aqui!  | termos, acordos e outro<br>onteúdo, será necessária<br>Pesquisa Pública           | s instrumentos<br>a a autorização da área<br>Peticionamento<br>Eletrônico  |

Clique em Peticionamento e escolha uma das opções abaixo. Se sua solicitação não estiver em alguma das opções, clique em "Peticionamento ao Ministério da Infraestrutura"

| sei.                                                                                                    |                                                                                                    | Menu 💄 🧃 |
|----------------------------------------------------------------------------------------------------|----------------------------------------------------------------------------------------------------|----------|
| Controle de Acessos Externos<br>Alterar Senha<br>Pesquias Pública<br>Peticionamento<br>Recibos Eletrônicos de Protocolo<br>Intimações Eletrônicas | Peticionamento de Processo Novo Orientações Gerais Processos destinados ao Ministério da Infraestrutura. Escolha o Tipo do Processo que deseja iniciar: Peticionamento ao Ministério da Infraestrutura Peticionamento: CAT - Admissão Temporána                                                                                                    |          |
|                                                                                                    | Peticionamento: CAT - Atualização de Cat<br>Peticionamento: CAT - Clogão<br>Peticionamento: CAT - Dispensa de CAT<br>Peticionamento: CAT - Disação<br>Peticionamento: CAT - Fabricação<br>Peticionamento: CAT - Fabricação Artesanal<br>Peticionamento: CAT - Importação Independente<br>Peticionamento: CAT - Importação Independente<br>Peticionamento: CAT - Importação Oficial<br>Peticionamento: CAT - Importação Oficial<br>Peticionamento: CAT - Importação Oficial<br>Peticionamento: CAT - Importação Oficial |          |
|                                                                                                    | Peticionamento: CAT - Leilao<br>Peticionamento: CAT - Missões Diplomáticas<br>Peticionamento: CAT - Outros<br>Peticionamento: CAT - Statificação de CAT<br>Peticionamento: CAT - Transformação<br>Peticionamento: CAT - Usucapião<br>Peticionamento: Denúncia                                                                                                    |          |

Controle de Acessos Externos – o processo protocolado aparece na cor azul, conforme na imagem abaixo.

| MINISTÉRIO DA INFRAESTRUTURA                                                                                            |                                                                   |                                                                                      |      |                         |                       |                           |
|----------------------------------------------------------------------------------------------------|-------------------------------------------------------------------|--------------------------------------------------------------------------------------|------|-------------------------|-----------------------|---------------------------|
| sei.                                                                                                    |                                                                   |                                                                                      |      |                         |                       | Menu 🛔 🌖                  |
| Controle de Acessos Externos<br>Alterar Senha<br>Pesquisa Pública<br>Peticionamento<br>Recibos Eletrónicos de Protocolo | Controle de Acessos Exte<br>Para o Peticiona<br>em: Processo Novo | ernos<br>mento, clique<br>ovo                                                        |      |                         | Lista de Acesso       | is Externos (1 registro): |
| Intimações Eletrônicas                                                                                                  | brocesso<br>50000<br>2019-54<br>aba                               | Documento<br>Ilidos protocolados via SEI, aparece<br>2: Controle de Acessos Externos | Tipo | Liberação<br>08:05/2019 | Validade<br>1404/2119 | Αções                     |

Para pesquisar processo clique em: Controle de Acessos Externos e informe o número do processo, conforme instruções abaixo.

| MINISTERIO DA INFRAESTROTORA  |                                                       |                    |         |                     |     |                        |
|-------------------------------|-------------------------------------------------------|--------------------|---------|---------------------|-----|------------------------|
| sei                           |                                                       |                    |         |                     |     |                        |
| Pesquisa Pública              | Insira o número do process<br>ou protocolo eletrônico | 0                  |         |                     |     |                        |
| Nº do Processo ou Documento:  | L                                                     |                    |         |                     |     | STTS                   |
| Pesquisa Livre:               |                                                       |                    |         |                     | Ø   | Digite o código acima: |
| Pesquisar em:                 | Processos                                             | Documentos Gerados |         | Documentos Externos |     | Digite o coulgo acima. |
| Interessado / Remetente:      |                                                       |                    |         |                     |     |                        |
| Unidade Geradora:             |                                                       |                    |         |                     |     | Pesquisar              |
| Tipo do Processo:             |                                                       |                    |         |                     | · · | Limpar Campos          |
| Tipo do Documento:            |                                                       |                    |         |                     | •   |                        |
| Data do Processo / Documento: | Período explícito                                     | 30 dias            | 60 dias |                     |     |                        |

## Concluir Peticionamento – siga as instruções abaixo.

| Concluir Peticionamento - Assinatura Eletrônica                                                                                                    |                                                                                                    |
|----------------------------------------------------------------------------------------------------|----------------------------------------------------------------------------------------------------|
|                                                                                                    | Clique em assinar.                                                                                                    |
| A confirmação de sus senha de acessa iniciais o pacicionamento e importa na aceitação dos tarmos e condições que regem o processo eletivônico, atém do disposto no credenciamento prévio e r<br>digitalizados, sendo responsavei civil, penal e administrativamente pelo uso indevido. Jinda, São de sua exclusiva responsabilidade e acomentade entre as cadado informados e os documentos;<br>no erveisão dos atos parlacados no processo, para que, caos o locidado, eigam apresentados para qualquer tipo é corriênciama, a realização por mos eletivônicos de tos os asís e consideram nealizados no da entre a la estar para de seconsistinas e consideram nealizados no da e hora do recetimento pelo SEI, considerando-se tempestivos os praticados asís processuais se consideram nealizados no da e hora do recetimento pelo SEI, considerando-se tempestivos os praticados asís a 20.55mm;<br>do taso horán de no que se encorter, es consulta pendição as do E. La mão e verticado se a cata que se encorter, es esta a tempeste no recetomento pelo tamações eletivos. | na assinatura dos documentos nato-dipitatis e declaração de que sãa autênticos os<br>a conservação dos originais em papel de documentos digitalizados até que decial o direito<br>norossuaias com o priorição Usuário Estunto ou, por seu intermédio, com a entilidade<br>1959 do último dia do prazo, considerado sempre o horário oficial de Brasilia, independente |
| Usuário Externo:                                                                                                    | Depois de assinado, é gerado o                                                                                                    |
|                                                                                                    | número de processo com início em                                                                                                    |
| Cargoriungoo:<br>Cidadão Escolho o onoão: Cidadão 1                                                                                                    | "CONTROLE DE ACESSOS EXTERNOS"                                                                                                    |
| Esterna a opyso, cuavao                                                                                                    |                                                                                                    |
| Sellina de Acesso ao Scr.                                                                                                    |                                                                                                    |
| Informe a senha de acesso ao SEI                                                                                                    |                                                                                                    |